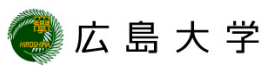

## ウィルス対策ソフトの確認方法(Windows8.1) (Windows Defender)

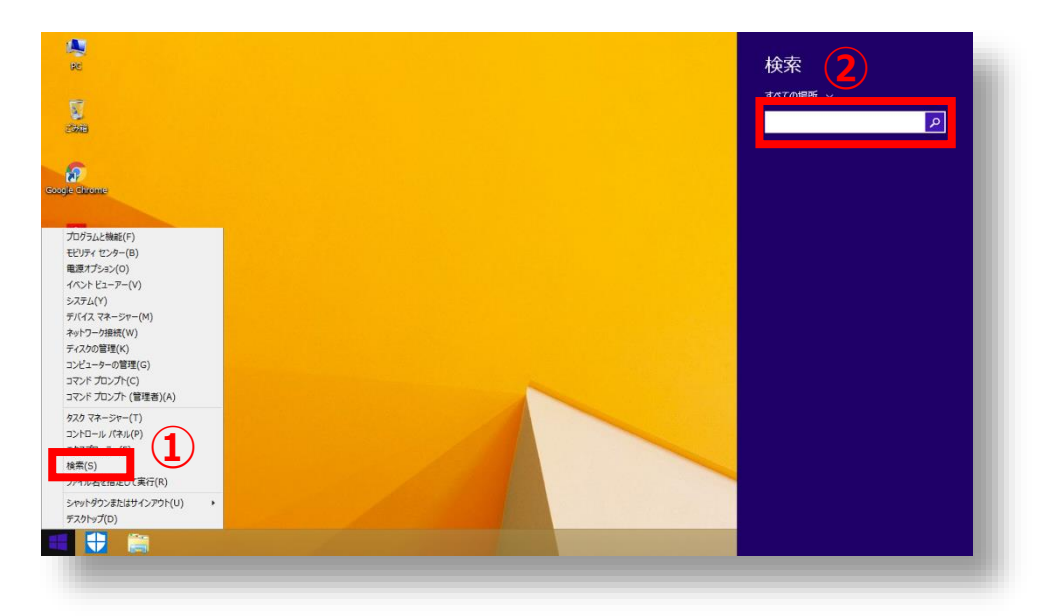

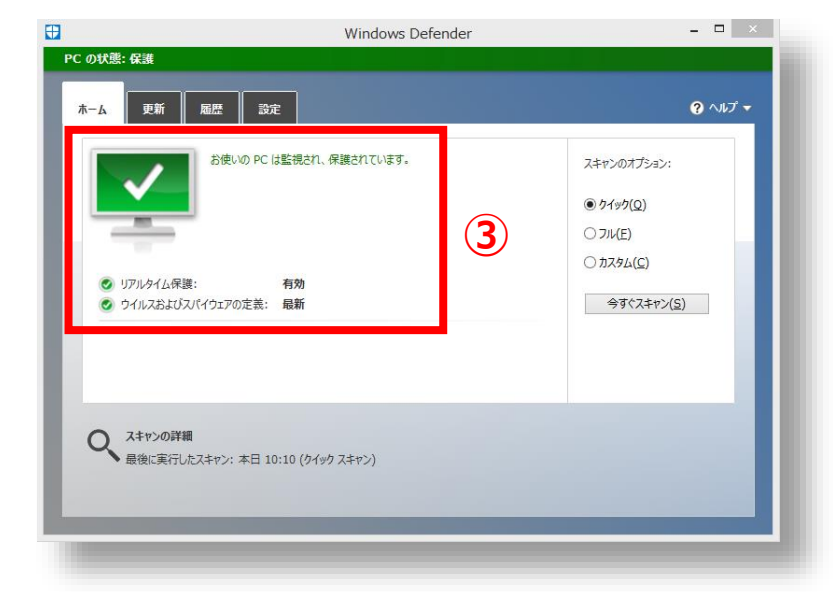

- スタートメニューを右クリックし[検索]を選択します。
- 検索ボックスに「defender」と入 カし、Windows Defenderを選択 します。
- ③ 最適な保護状態(緑色)が確認でき ます。

## How to Check the Anti-Virus Software (Windows Defender for Windows8.1)

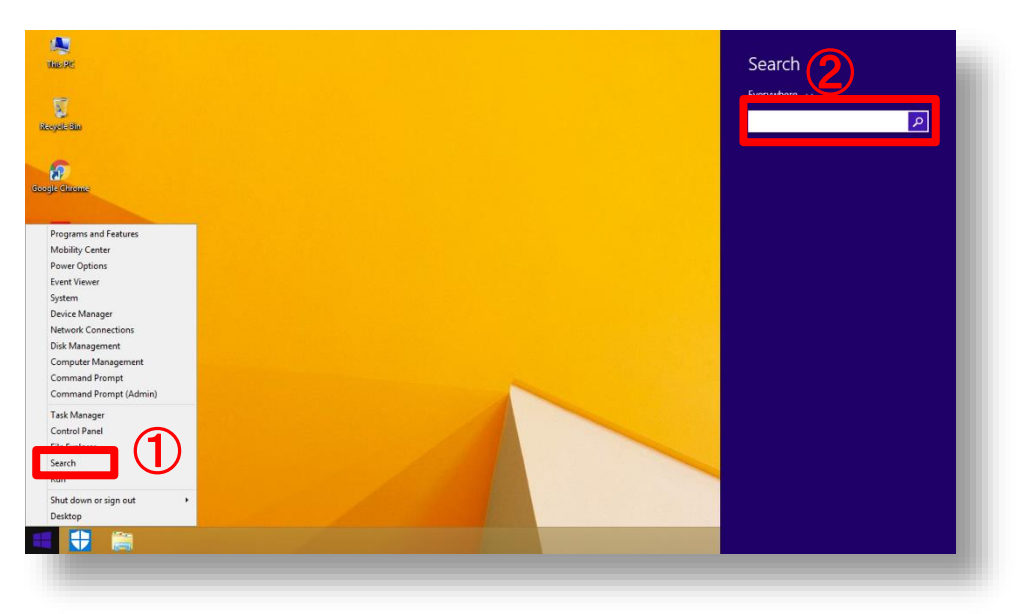

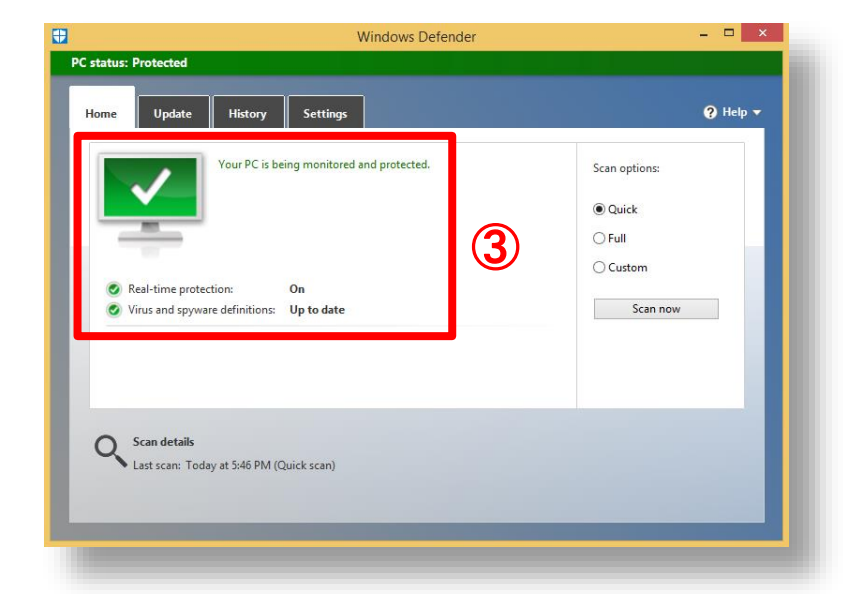

HIROSHIMA UNIVERSITY

- 1 Right click on the windows menu and select "Search".
- 2 Type "defender" in the search box on your taskbar and select "Windows Defender".
- 3 Check maximum protection status (Green).